# ミニガイド≪ATM のご利用案内≫

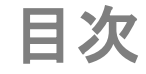

| 1. | 初期画面               | 2 P     |
|----|--------------------|---------|
| 2. | 取引内容のご選択           | 3 P     |
| 3. | ロ座情報のご照会 (閲覧および印刷) | 3 P 4 P |
| 4. | 取引履歴のご照会           | 4 P 5 P |
| 5. | RIB の印刷            | 6 P     |
| 6. | 送金の実施              | 7 P     |

1. 初期画面

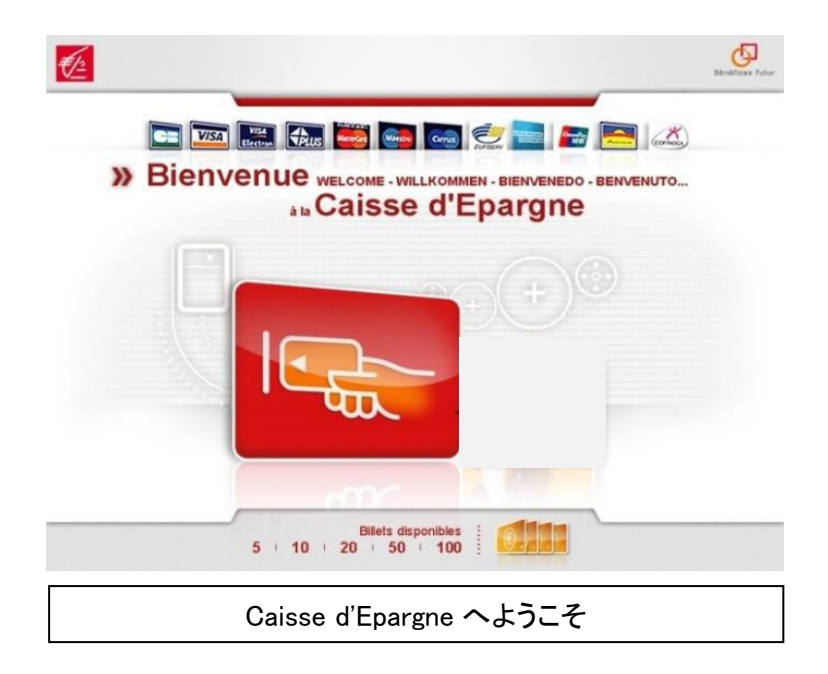

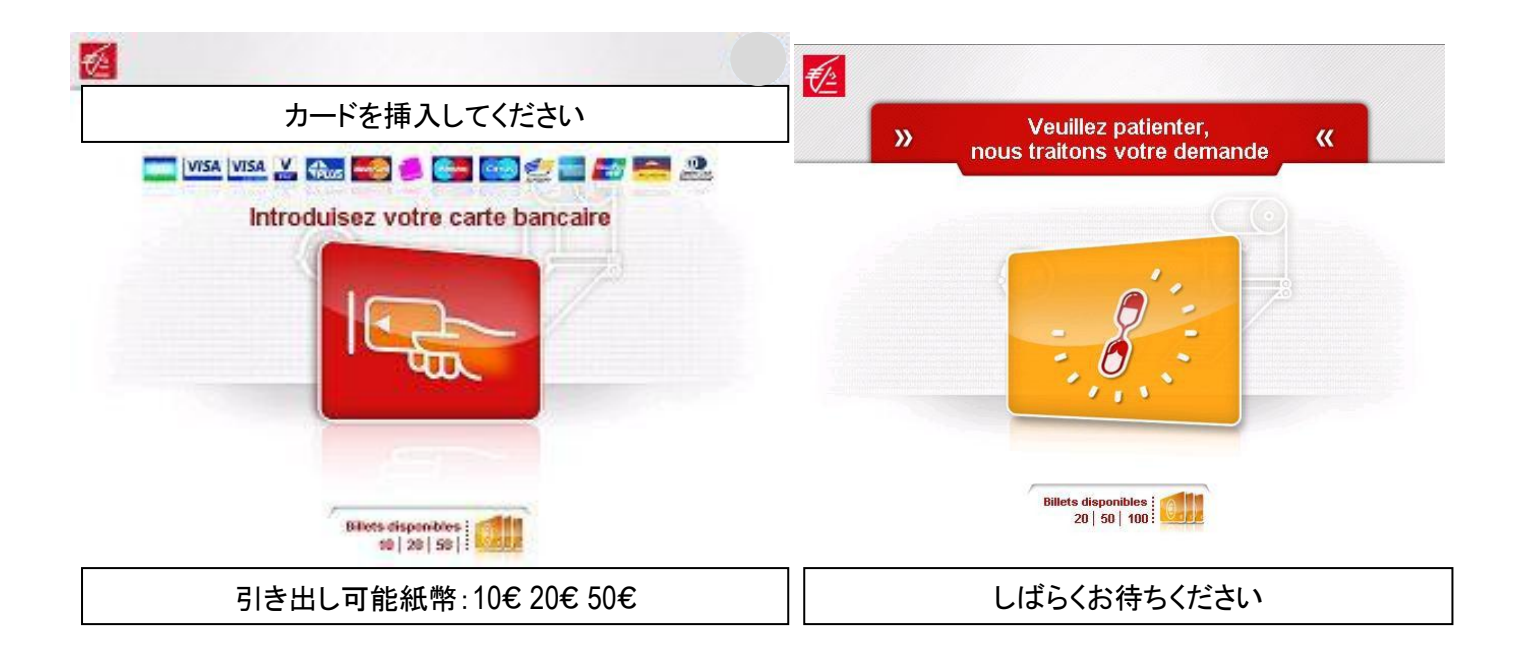

## 2. <u>取引内容のご選択</u>

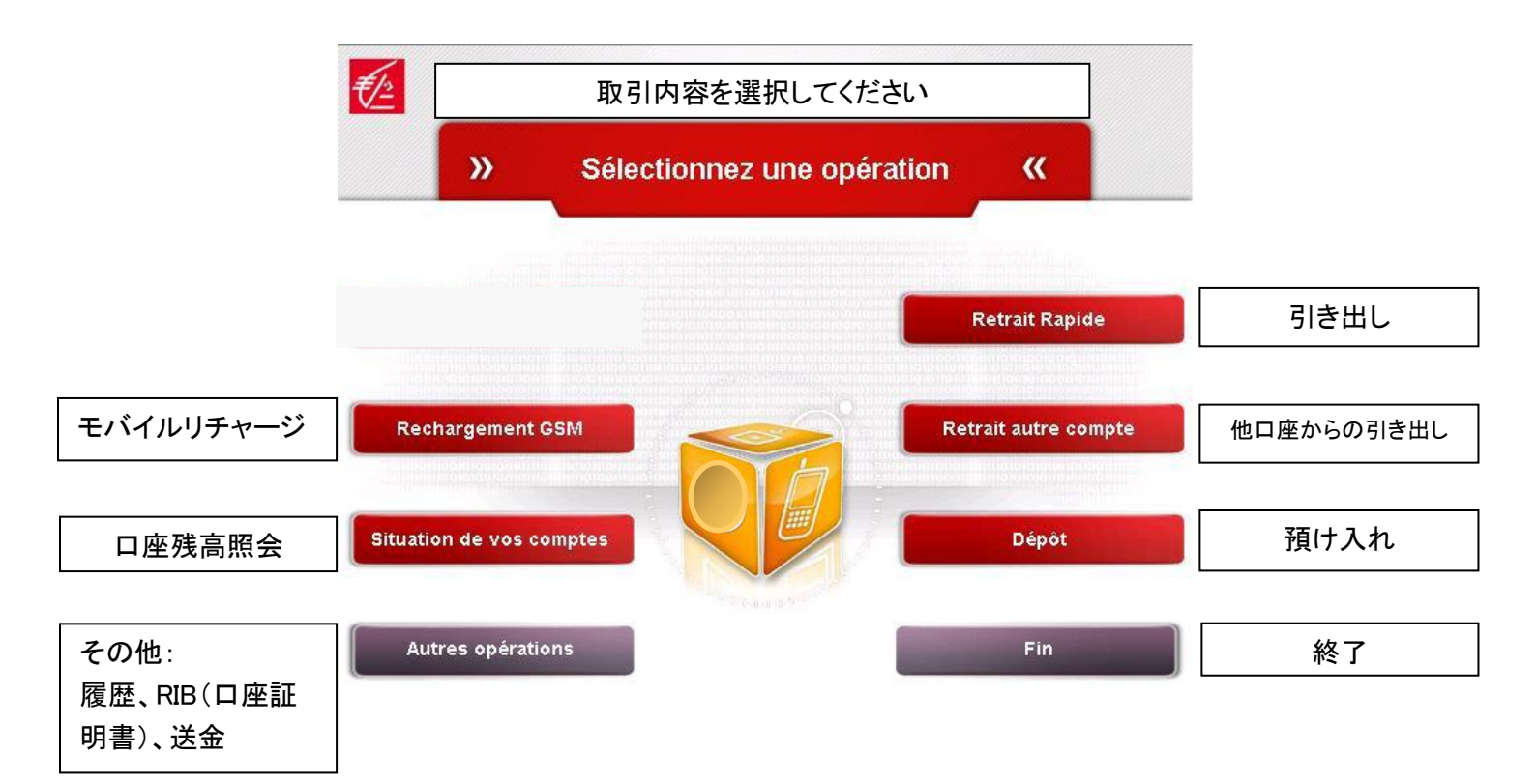

#### 3. 口座情報のご照会(閲覧および印刷)

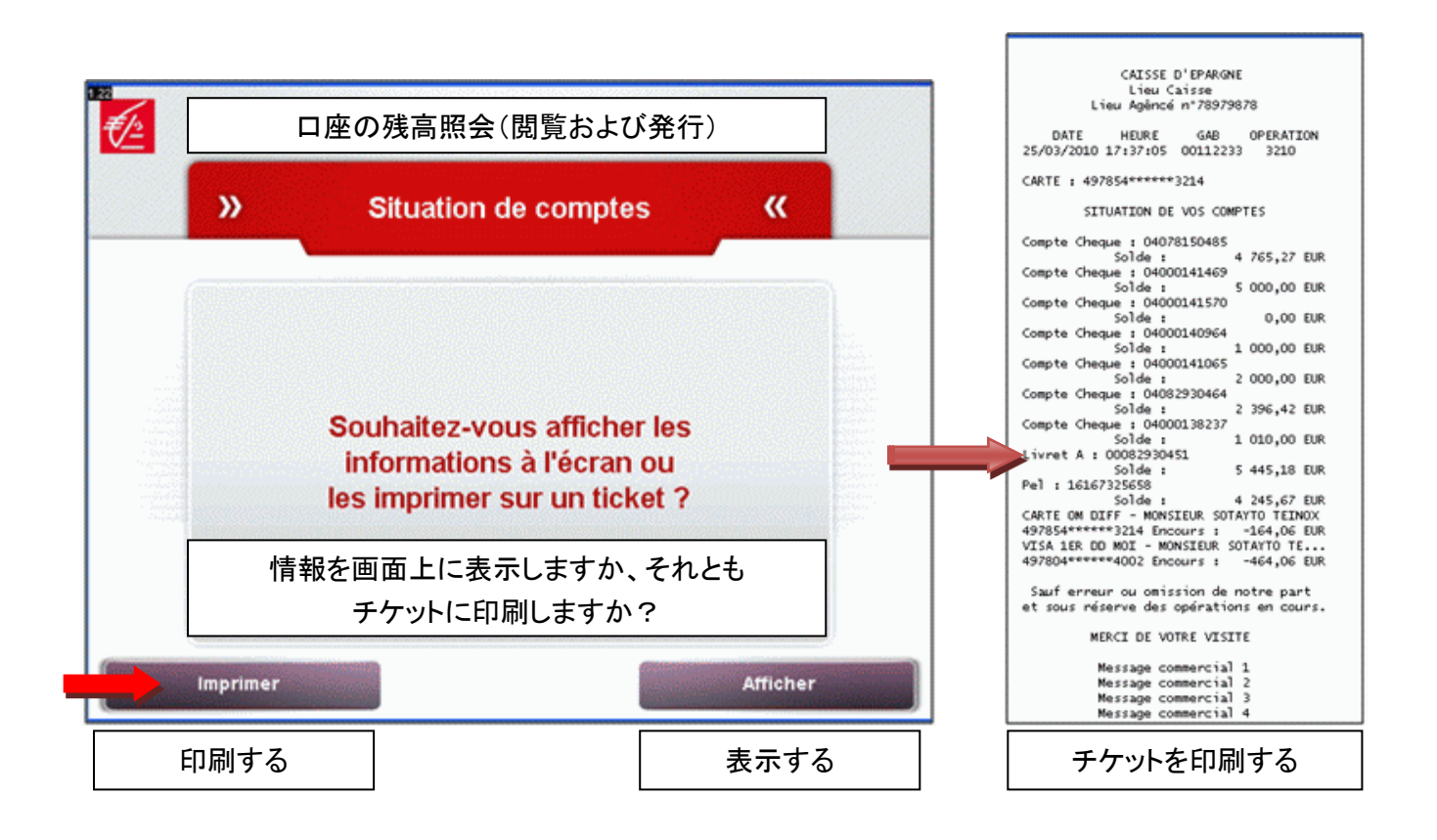

| 口座の残高照会                                      |                                              |  |  |  |
|----------------------------------------------|----------------------------------------------|--|--|--|
| >> Situation de vos comptes                  |                                              |  |  |  |
| Compte Cheque<br>04078150485<br>4 765,27 EUR | Compte Cheque<br>04000140964<br>1 000,00 EUR |  |  |  |
| Compte Cheque<br>04000141469<br>5 000,00 EUR | Compte Cheque<br>04000141065<br>2 000,00 EUR |  |  |  |
| Compte Cheque<br>04000141570<br>0,00 EUR     | Compte Cheque<br>04082930464<br>2 396,42 EUR |  |  |  |
|                                              | Suite >                                      |  |  |  |
|                                              | 次 >                                          |  |  |  |

| €£ | 口座の残高照会                                           |                    |                                    |  |  |
|----|---------------------------------------------------|--------------------|------------------------------------|--|--|
|    | » Situati                                         | ion de vos comptes | «                                  |  |  |
|    | Compte Cheque<br>04000138237<br>1 010,00 EUR      |                    | Pel<br>16167325658<br>1 245,87 EUR |  |  |
|    | Livret A<br>00082930451<br>5 445,18 EUR           |                    |                                    |  |  |
|    | CARTE OM DIFF - MONSIEUR SOTAYTO TEINOX<br>497854 |                    |                                    |  |  |
|    | < Retour                                          |                    | Suite >                            |  |  |
|    | < 戻る                                              |                    | 次 >                                |  |  |

# 4. <u>取引履歴のご照会</u>

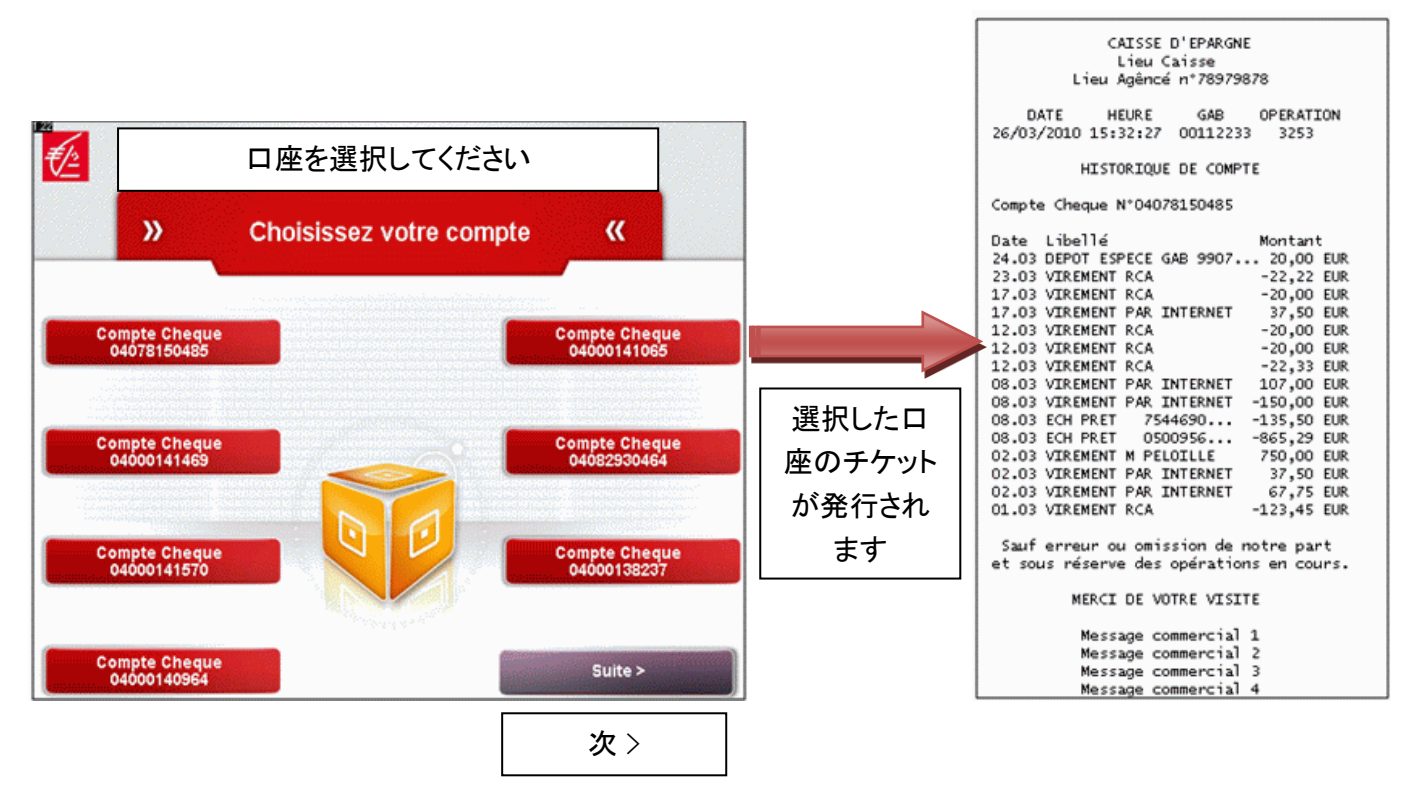

チケットがない場合:

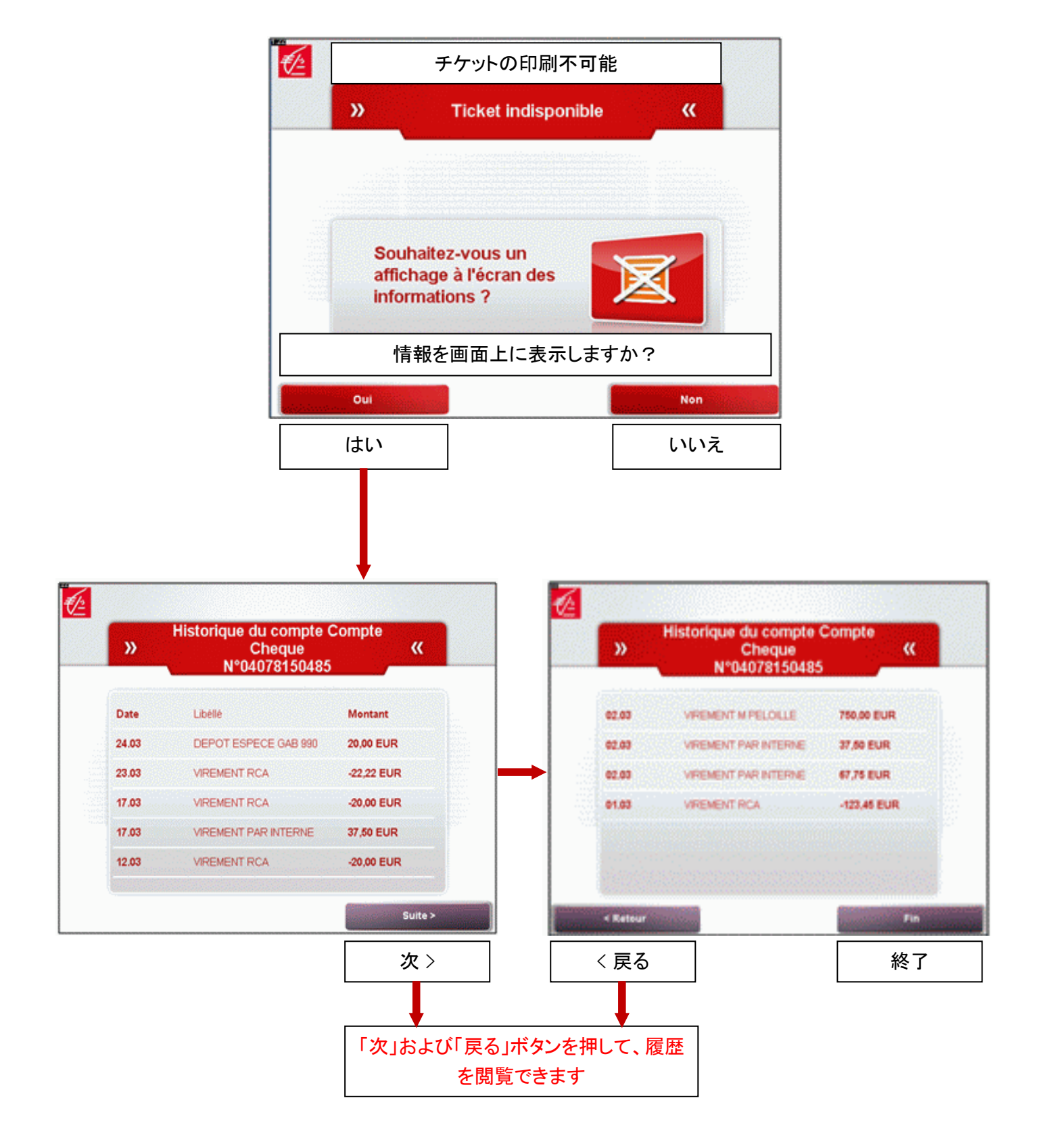

## 5. <u>RIB (口座証明書)の印刷</u>

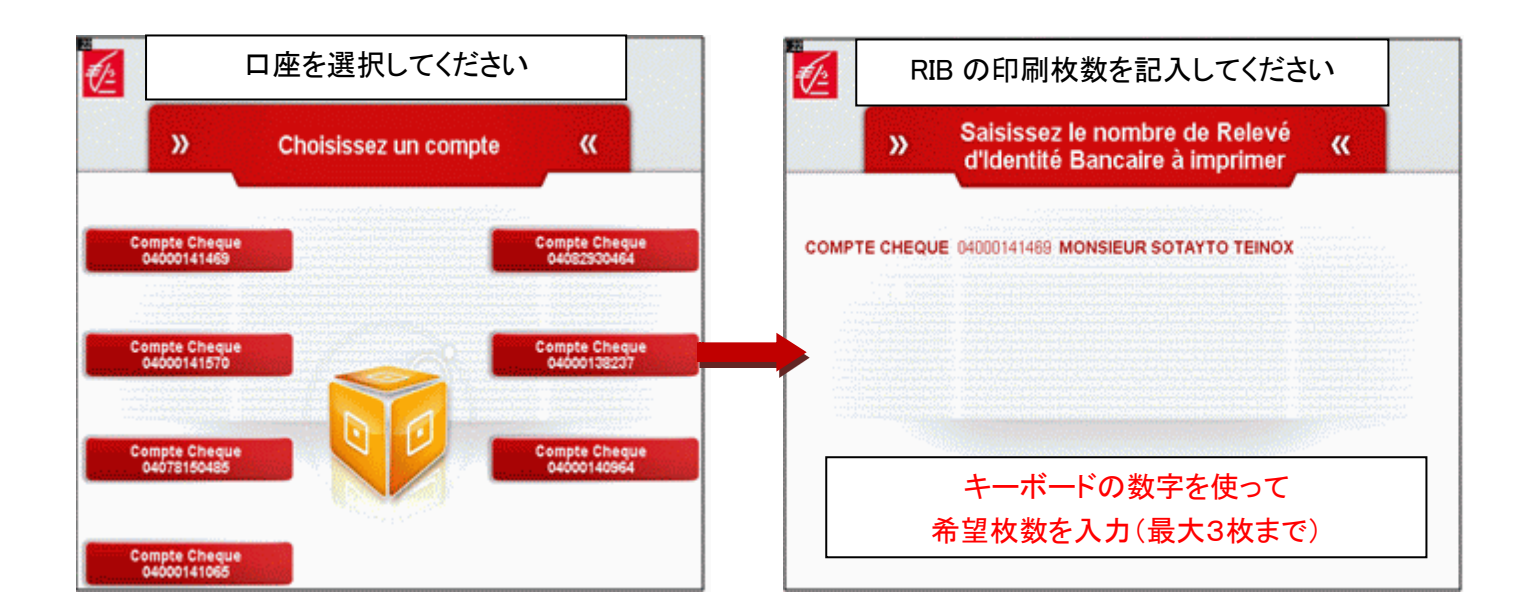

| RIB 印刷チケットの例                                                  |  |  |  |
|---------------------------------------------------------------|--|--|--|
| CAISSE D'EPARGNE<br>Lieu Caisse<br>Lieu Agêncé n°78979878     |  |  |  |
| DATE HEURE GAB OPERATION<br>26/03/2010 15:46:03 00112233 3281 |  |  |  |
| RELEVE D'IDENTITE BANCAIRE                                    |  |  |  |
| MONSIEUR SOTAYTO TEINOX                                       |  |  |  |
| C.Etab. : 14505 C.Guichet : 00001                             |  |  |  |
| Compte : 04 0001414 69 Clé RIB : 58                           |  |  |  |
| IBAN : FR7614505000010400014146958<br>BIC : CEPAFRPP450       |  |  |  |
| MERCI DE VOTRE VISITE                                         |  |  |  |
|                                                               |  |  |  |

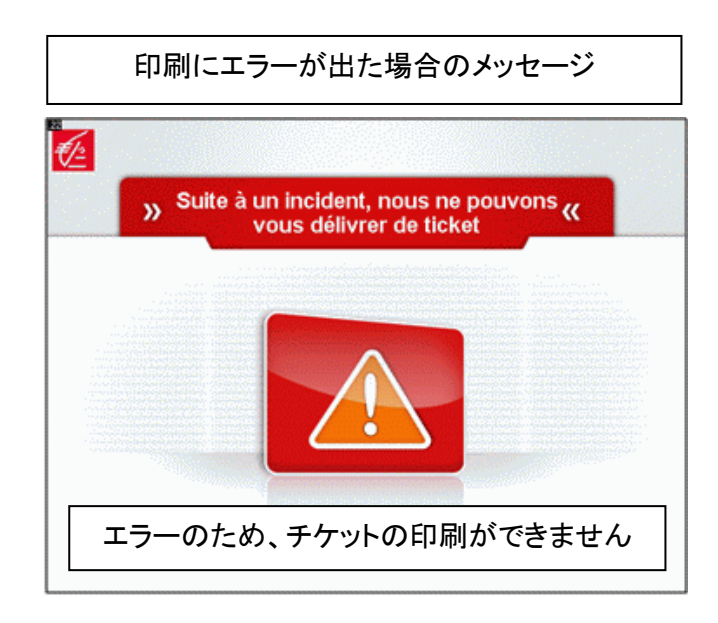

### 6. <u>送金の実施</u>

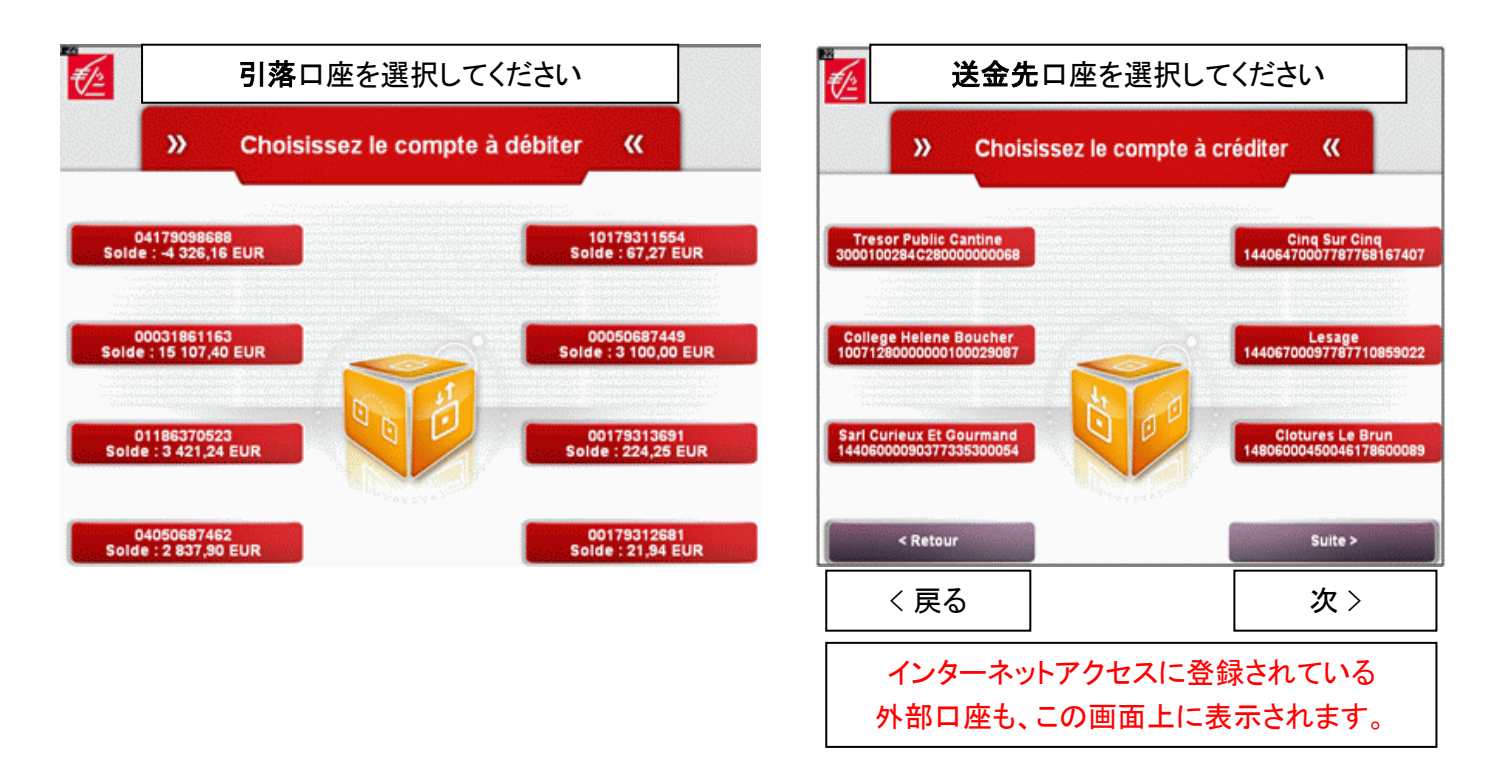

送金額をサンチーム単位までご入力ください:例20€の場合は、2→0→(小数点)→0→0(20ユーロ00サンチーム)と記入

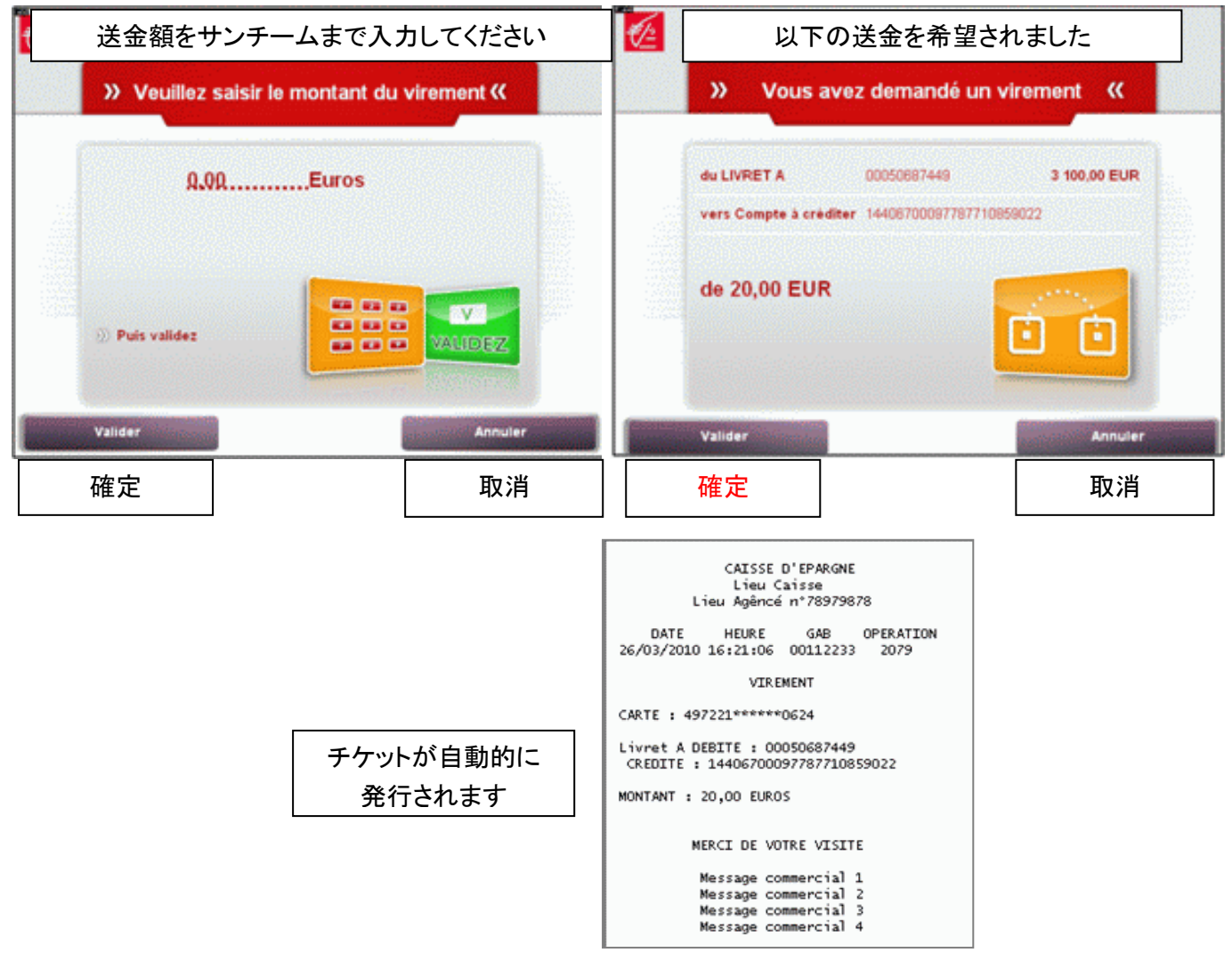